Click the 'Select fles' icon and fnd the fle or folder you wish to upload:

You will then be taken to the following screen to confirm the Upload. At the period

The following confirmation screen will appear when you have uploaded the fle(s):

Your fle(s) will immediately be uploaded to the Research Degrees team. We aim to download your thesis within two working days, and we will send an email to you confirming receip ê

ou